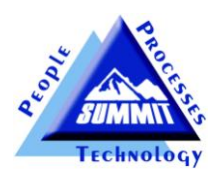

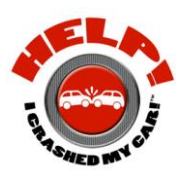

## SUMMIT SCOREBOARD™ USER GUIDE

**ScoreBoard™** was developed to provide collision repairers with a tool that "keeps score" and presents "live" business and production performance results in an easy to see and understand format.

**ScoreBoard™** provides a collision repair shop with an integrated "lean" measurement tool that provides a "live" score of what a shop's production floor is producing every day.

**ScoreBoard**<sup>™</sup> presents the following information:

- 6 customizable production departments/repair process steps
- The # of vehicles that have "passed through" that department that day
- The amount of time (*Takt Time*) that has elapsed since the last vehicle was "*ready for delivery*".

- 4. The total # of Hours that were produced Daily, Weekly, and for the Month
- 5. The # of Cars that were completed Daily, Weekly, and for the Month

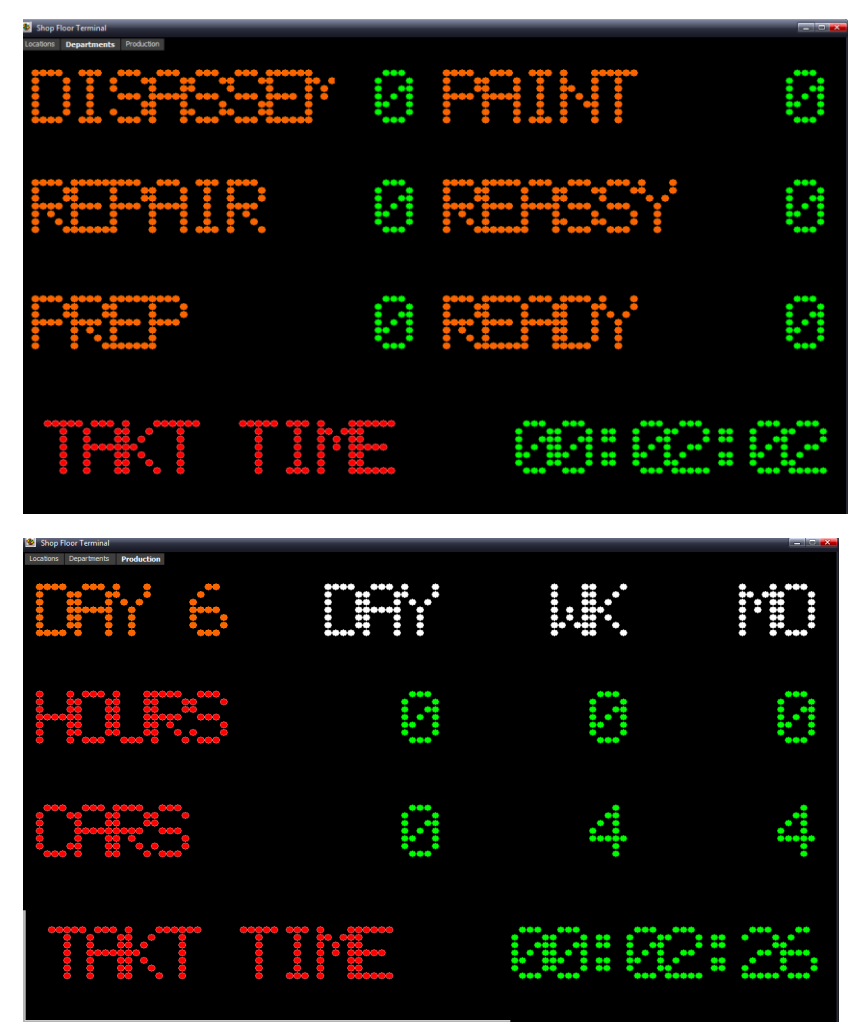

ScoreBoard<sup>™</sup> integrates with your Summit shop management system and takes approximately 5 minutes to install and configure!

ScoreBoard<sup>™</sup> requirements:

- 1. You must be a Summit shop management system user. **ScoreBoard™** <u>does not</u> work with ASCENT, RPM or VantagePoint.
- 2. You must set up the Summit Production View in the Administrator Module to "auto flag" hours through the processes you want to show in the "Hours" score.
- 3. You must "map" up to 6 departments/repair processes to your existing Production Departments.

ScoreBoard<sup>™</sup> setup and configuration: After you have installed ScoreBoard<sup>™</sup> on one or more PC's the first step is to "Add New Location"

**Step One:** Right click on Add Location. (If you have multiple locations you can set up a **ScoreBoard**<sup>™</sup> for each location)

🚳 Setu

Display

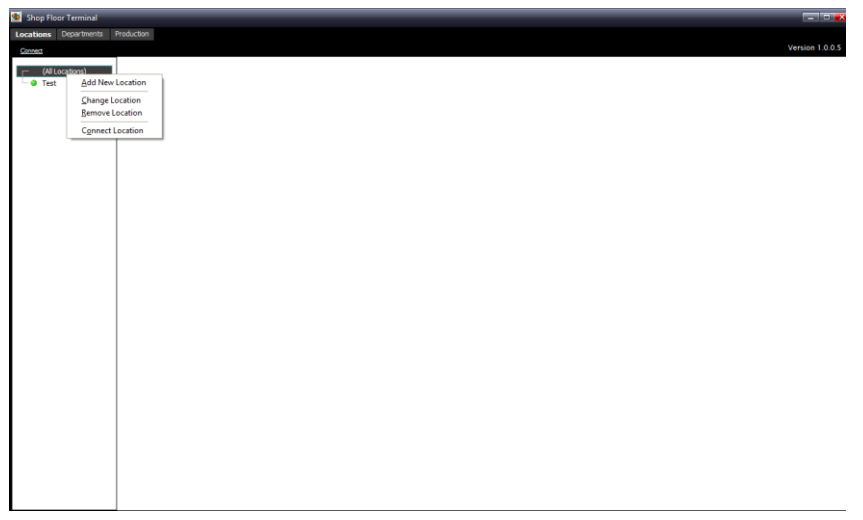

**Step Two:** Complete Scoreboard's setup page

- a) Select how often you want your **ScoreBoard™** refresh.
- b) Enter in the name of your shop.
- c) Enter in the IP Address and Port # where your Summit DBServer is located
- d) Enter in a Description of a repair process you want to show on Scoreboard's Department's page and then "map" that Description to an existing Production Department you have already set up in Summit.

**NOTE**: The #6 Step in Scoreboard triggers the Takt Time measurement when a vehicle is moved into that particular "mapped" Production Department while 1 through 5 are triggers the Takt Time measurement when a vehicle is

|                                    | Information                                                                  | 10                                                                                                    |   |
|------------------------------------|------------------------------------------------------------------------------|----------------------------------------------------------------------------------------------------|---|
| Nam                                | ie:                                                                          | ID:                                                                                                    |   |
| Test                               | t                                                                            | 2                                                                                                    | 1 |
| IP A                               | ddress:                                                                      |                                                                                                    | 1 |
| 127.0.0.1                          |                                                                              |                                                                                                    | 1 |
| Port                               |                                                                              |                                                                                                    | 1 |
| 9                                  | 0000                                                                         |                                                                                                    | 1 |
|                                    |                                                                              | Note: Location must be Connected to update Department settings.                                                                                                    | 1 |
|                                    |                                                                              |                                                                                                    |   |
| epartm                             | ent Display Settings                                                         |                                                                                                    |   |
| epartm                             | ent Display Settings                                                         |                                                                                                    | 1 |
| epartm                             | nent Display Settings                                                        | Мар То:                                                                                                    |   |
| epartm<br>#1:                      | Description DISASSEMBLY                                                      | Map To:<br>Parts Day 1                                                                                                    |   |
| epartm<br>#1:<br>#2:               | nent Display Settings Description DISASSEMBLY REPAIR                         | Map To:<br>Parts Day 1                                                                                                    |   |
| epartm<br>#1:<br>#2:               | nent Display Settings Description DISASSEMBLY REPAIR                         | Map To:<br>Parts Day 1  Scheduled in<br>Vehicle Arrived                                                                                                    |   |
| epartm<br>#1:<br>#2:<br>#3:        | eent Display Settings Description DISASSEMBLY REPAIR PREP                    | Map To:<br>Pars Day 1<br>Scheduled in<br>Vehicle Arrived<br>Parts Day 1<br>Parts Day 2                                                                                    |   |
| epartm<br>#1:<br>#2:<br>#3:<br>#4: | eent Display Settings Description DISASSEMBLY REPAIR PREP PAINT              | Map To:<br>Parts Day 1<br>Scheduled In<br>Vehicle Arrived<br>Parts Day 1<br>Parts Day 2<br>Overdue Parts                                                                  |   |
| epartm<br>#1:<br>#2:<br>#3:<br>#4: | ent Display Settings Description DISASSEMBLY REPAIR PREP PAINT SECON         | Map To:<br>Parts Day 1<br>Scheduled in<br>Vehicle Arrived<br>Parts Day 1<br>Parts Day 2<br>Overdue Parts<br>Ready for Production                                          |   |
| #1:<br>#2:<br>#3:<br>#4:<br>#5:    | eent Display Settings Description DISASSEMBLY REPAIR PREP PAINT REASSY       | Map To:<br>Parso Day 1<br>Scheduled In<br>Vehicle Arrived<br>Parso Day 1<br>Parso Day 2<br>Overdue Parso<br>Ready for Production<br>Light Body<br>Light Body              |   |
| #1:<br>#2:<br>#3:<br>#4:<br>#5:    | eent Display Settings Description DISASSEMBLY REPAIR PREP PAINT REASSY READY | Map To:<br>Parts Day  Scheduled in<br>Vehicle Arrived<br>Parts Day 1<br>Parts Day 2<br>Overdue Parts<br>Ready for Production<br>Light Body<br>Heavy Body<br>Vehicle Ready |   |

"LEAVING" that particular "mapped" Production Department!

e) Once you are satisfied with your setup click on OK.

Step 3: To launch **ScoreBoard™** click on the shop name with the "green" circle next to it and then click on **Departments**.

| Shop Floor Tern inal  | - • ×         |
|-----------------------|---------------|
| Locations Departments | Production    |
| Connect               | Version 1.0.5 |
|                       |               |
| (All Locations)       |               |
|                       |               |
|                       |               |
|                       |               |
|                       |               |
|                       |               |
|                       |               |
|                       |               |
|                       |               |
|                       |               |
|                       |               |
|                       |               |
|                       |               |
|                       |               |
|                       |               |
|                       |               |
|                       |               |
|                       |               |
|                       |               |
|                       |               |
|                       |               |
|                       |               |
|                       |               |
|                       |               |
|                       |               |
|                       |               |
|                       |               |
|                       |               |

Once you click on Departments your **ScoreBoard™** will launch. The <u>Department</u> ScoreBoard™ presents the number of vehicles that have "left" each department TODAY except for the final department which presents the "score" of how many vehicles "entered" the last repair process/department.

The **TAKT TIME** presents the amount of time that has elapsed since a vehicle last entered the final repair process or department.

| Shop Floor Terminal              | - |   |
|----------------------------------|---|---|
| Isositore Departments Productori |   |   |
|                                  |   | 0 |
|                                  |   |   |
|                                  |   |   |

The Production **ScoreBoard**<sup>™</sup> presents your shop's cumulative production "score" for the following:

1. Hours produced for the Day, Week, and Month

2. Cars that entered the last ScoreBoard™ department for the Day, Week, and Month

3. The **TAKT TIME** presents the amount of time that has elapsed since a vehicle last entered the final repair process or department.

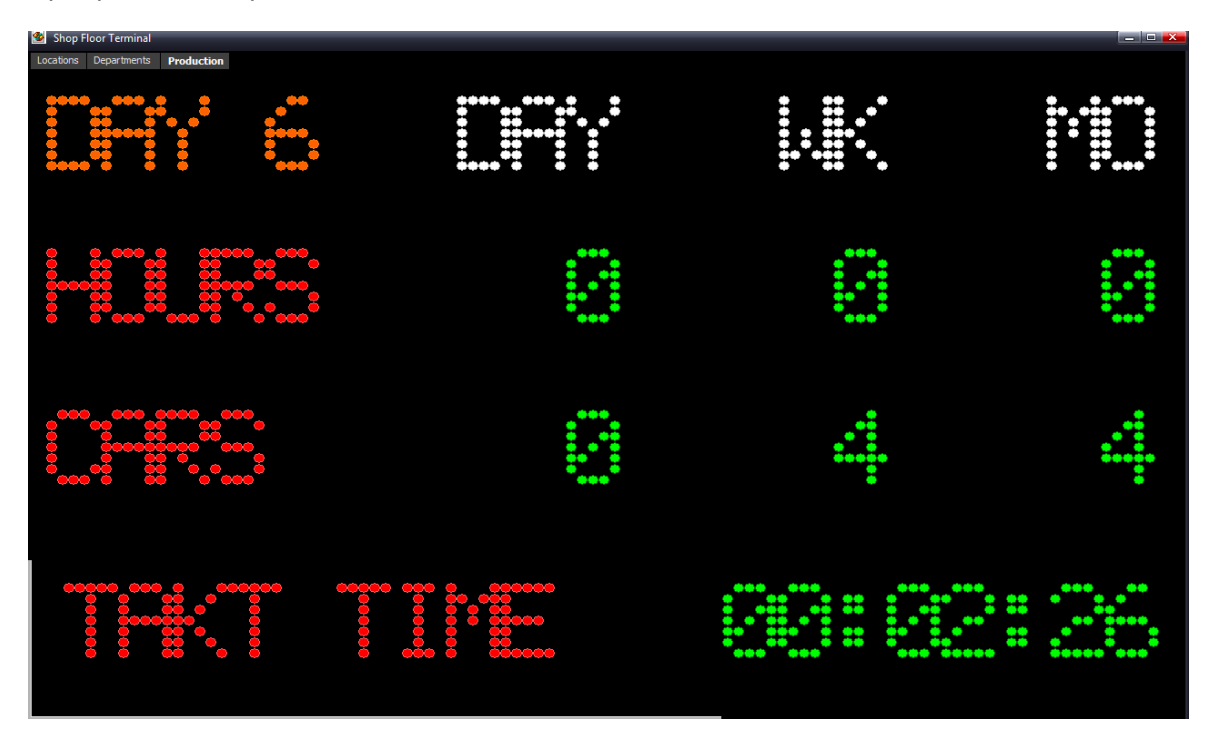